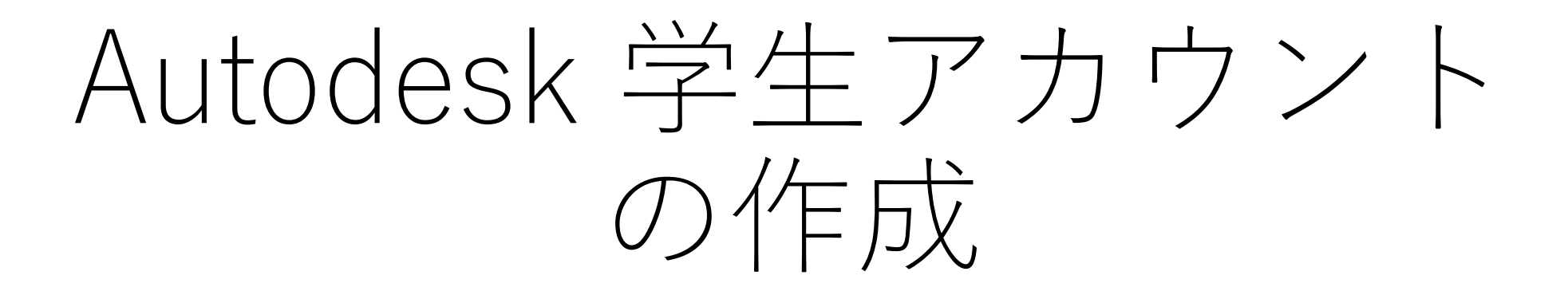

2025/4/8

- Autodeskのページ
- <u>https://www.autodesk.com/jp</u>

## 「JP」となっていること 「私たち」→クリックして 「日本」を選択

| 🖪 Autodesk   3D | 設計、エンジニアリン × +                                                                                              |                                                                                                    |                                                            | - 0                                                                                                    |
|-----------------|----------------------------------------------------------------------------------------------------|----------------------------------------------------------------------------------------------------|------------------------------------------------------------|----------------------------------------------------------------------------------------------------|
| → C 🔄           | https://www.autodesk.com/jp                                                                                 |                                                                                                    |                                                            | Google レンズ ☆ ③                                                                                                    |
|                 | a<br>३ म्रा- प्रा- 2                                                                                        | 「製品」を                                                                                                    | クリック                                                       | <b>↓</b> ● □ ● (2) ● (2) ● |
|                 | 定来、土木エンジニアリング、<br>建設                                                                                        | 製品設計・<br>製造                                                                                                    | メディア&<br>エンターテインメント                                        | □□□□□□□□□□□□□□□□□□□□□□□□□□□□□□□□□□□□                                                                                                    |
| _               | Architecture, Engineering                                                                                   | Product Design &                                                                                                    | Media & Entertainment Collection                           |                                                                                                    |
|                 | Construction Collection Revit、AutoCAD Plus (AutoCAD including specialized toolsets)、 Civil 3D などの統合 BIM ツール | Manufacturing Collection<br>Inventor や AutoCAD Plus (AutoCAD<br>including specialized toolsets) と連<br>携できるプロフェッショナル仕様の<br>CAD/CAM ツール | ■<br>3ds Max や Maya など、エンターテ<br>インメント コンテンツ制作向けのツ<br>ールセット |                                                                                                    |
|                 | トッププロダクト<br>AutoCAD Plus (AutoCAD including<br>specialized toolsets)<br>Revit                               | トッププロダクト<br>Inventor<br>AutoCAD Plus (AutoCAD including<br>specialized toolsets)                                                      | トッププロダクト<br><sup>Maya</sup><br>3ds Max<br>Arnold           |                                                                                                    |
|                 | Civil 3D<br>AutoCAD<br>BIM Collaborate Pro                                                                  | AutoCAD<br>Fusion<br>Fusion 拡張機能                                                                                                    | MotionBuilder<br>Flow Production Tracking                  | 「③「教育版関連にノイビンス」<br>をクリック                                                                                                    |
|                 | すべての製品を表示 >                                                                                                 | Navisworks                                                                                                    |                                                            | 0120-430-140(フリーダイ<br>ヤル)<br>メールでお問い合わせ<br>よくある質問                                                                                                    |

## https://www.autodesk.com/jp/education/home

| ← → C<br>← https://www.a | autodesk.com/jp/education/home                                                                    |                                                                                                    | ☆ @ | 9: |
|--------------------------|---------------------------------------------------------------------------------------------------|----------------------------------------------------------------------------------------------------|-----|----|
|                          |                                                                                                   | マレインセ ③ 単て、 (1) しょう (1) しょう (1) しょ) (1) しょ) (1) しょ) (1) しょ(1) しょ) (1) しょ) (1) しょ(1) しょ) (1) しょ) (1) しょ(1) しょ) (1) しょ) (1) しょ) (1) しょ) (1) しょ) (1) しょ) (1) (1) しょ) (1) (1) しょ) (1) (1) (1) (1) (1) (1) (1) (1) (1) (1 |     | Î  |
|                          | 製品 ◇ サポート ◇ 学習 ◇ コミュニテイ ◇                                                                         |                                                                                                    |     |    |
|                          | EDUCATION 学生教者 管理者 お問い合わせ                                                                         |                                                                                                    |     |    |
|                          | → オートデスクは米山 Wid学会 (ASME) と提携し、未来の製造ワークフローやスキルについて調査をしました。 レポートをダウン                                | ロードン                                                                                                    |     |    |
|                          | ④「学生」をクリック                                                                                        |                                                                                                    |     |    |
| • https:/                | /www.autodesk.com/jp/ <mark>education/stude</mark>                                                | nts                                                                                                    |     |    |
| トのテ                      | 1にスクロールしていく                                                                                       |                                                                                                    |     |    |
|                          | 教育機関限定ライセンスでオートデスク製品にアクセス<br>プロも使用するソフトウェアに素早く、簡単に、無償でアクセスできます。教育<br>ニーズに最適なサブスクリプションプランをお選びください。 | マを入手                                                                                                    |     |    |
|                          |                                                                                                   | <b>スを入手」をクリ</b> ン                                                                                                    | ック  |    |

- 。 1人分のライセンス
- 1年毎に更新

- 250 人分のライセンス
- 1年毎に更新
- クラス全体を招待したり、個々の学生を招待した り、個人の探求目的でライセンスを使用することが できます

- 。 最大3,000人分のライセンス
- 学生や教職員に指名ユーザーアクセスを提供
- 3年毎に更新
  - 教職員向けの機能に加え、シングルサインオン (SSO)

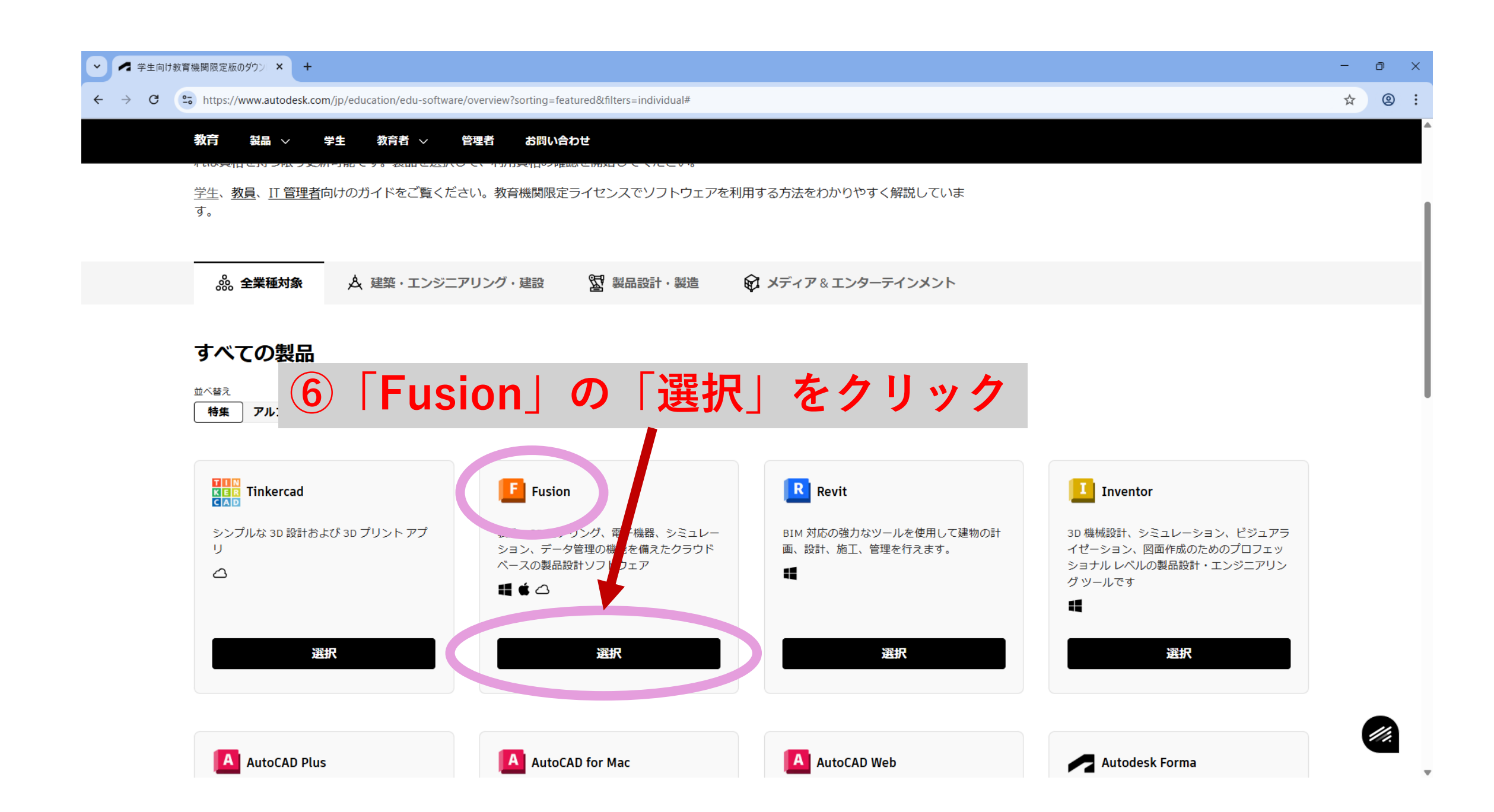

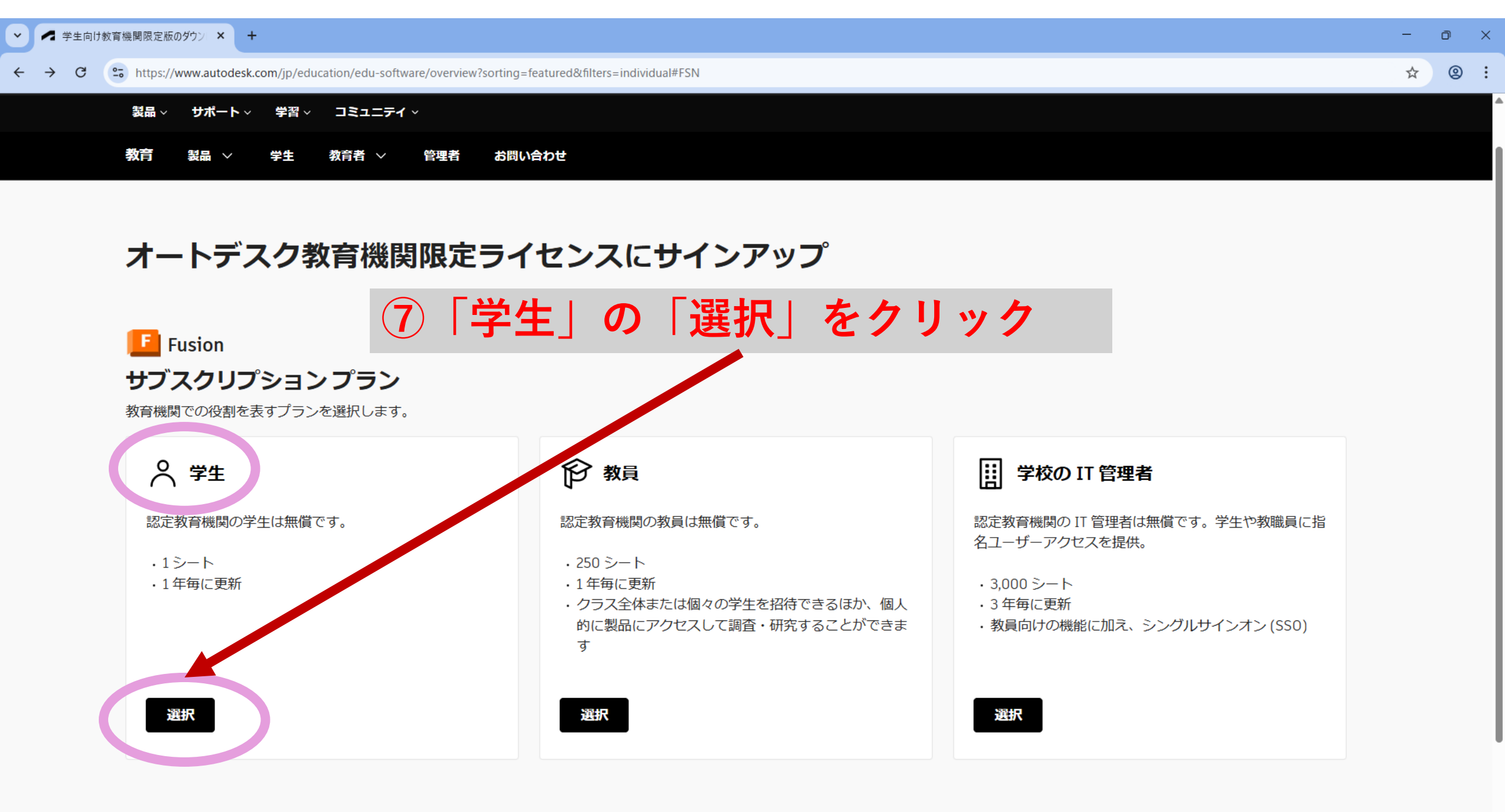

.

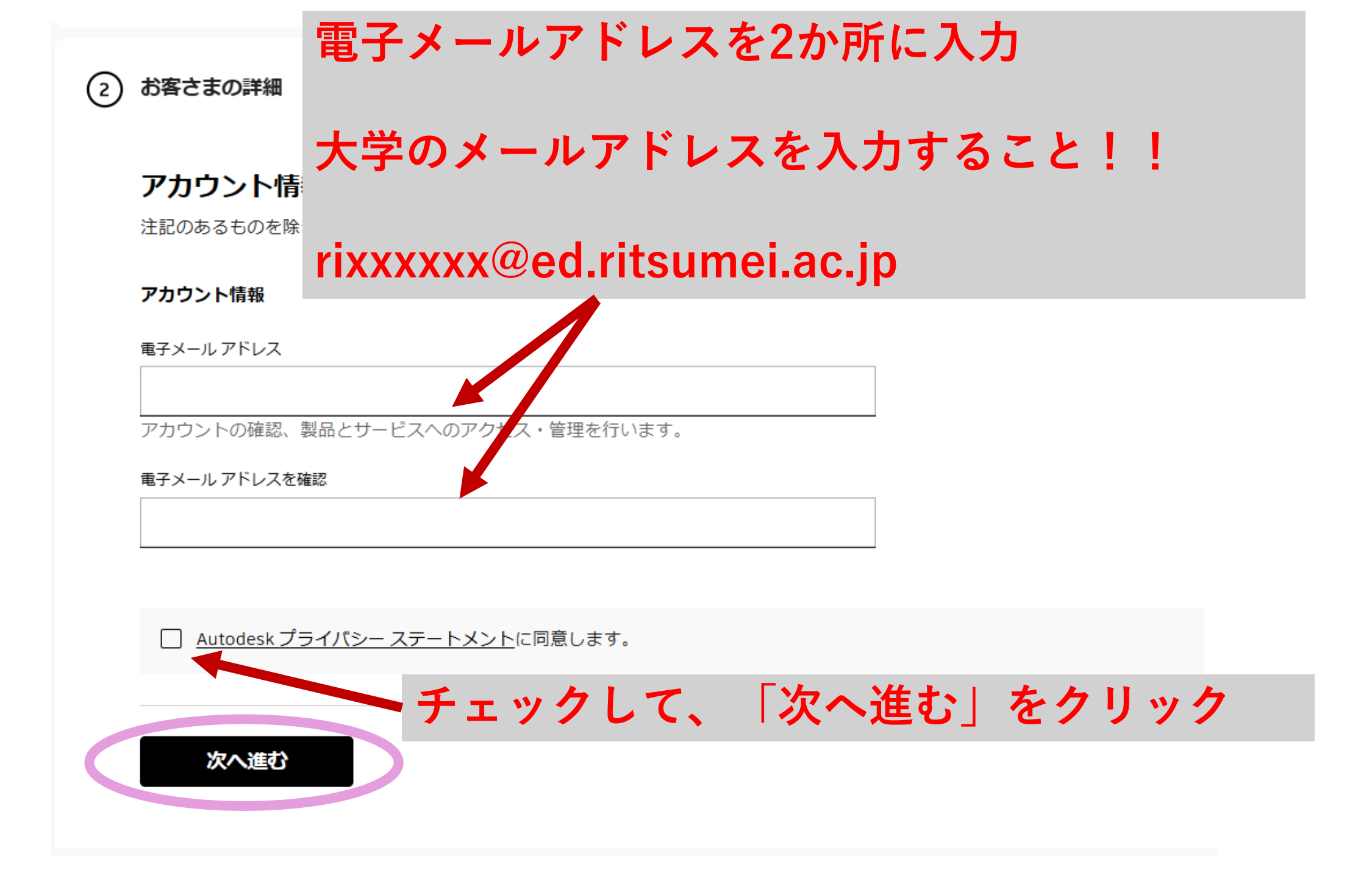

②お客様の詳細

- ・教育者の役割 → 「学生」を選択
- ・生年月日 → 自分の生年月日を入力

「次へ進む」をクリック

③教育機関

・学校の住所

国 → 「日本」、郵便番号 → 「525-8577」、都道府県 → 「滋賀県」

市区町村 → 「草津市野路東」、番地 → 「1-1-1」

・学校情報

教育機関の種類 →「大学/短大、専門学校」を選択

教育機関の名前 → ここの作業は要注意!!

入力ボックスに「立命館」と入力すると、<mark>選択肢として学校名が表示されるのでそれを選択すること!</mark>

学校のWebサイト → ここの入力も正確に!!「<u>https://www.ritsumei.ac.jp</u>」

右側の「サブスクリプションの概要」の「送信」をクリック

→認証が完了すると、さっき登録したメールアドレス宛にメッセージが届く

学生アカウントでサインイン→「製品を入手」から「Fusionをダウンロード」して実行(アクティベーション)